# **Call-Center Giraffas**

- Como configurar call center giraffas?
- Erro no call center giraffas?
- Erro ao importar pedido no call center giraffas?

# Passo a passo para configuração do call center Giraffas

Abaixo todas configurações básicas para que os pedidos vindos pelo call-center importe sem erro.

Antes de começar toda configuração certifique-se que a pasta TEMP esteja criado no c: do computador que irá operar o call-center.

A pasta terá que ter a estrutura básica abaixo:

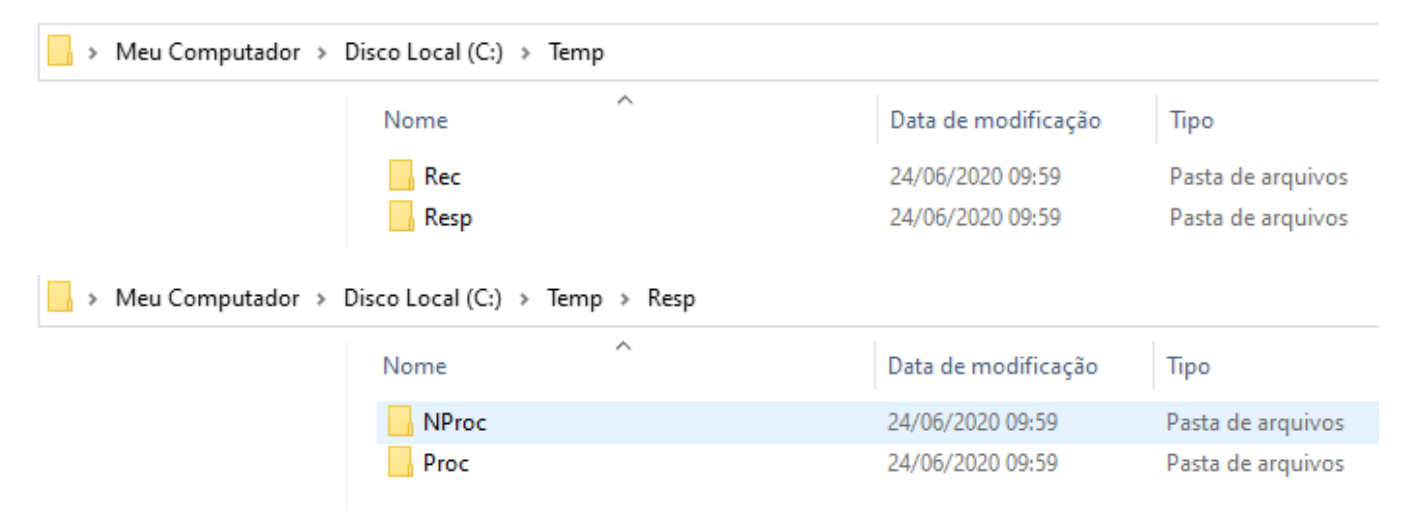

1º passo:

Dentro do Degust, procure a opção Configurações e cadastrado > 01 Configuração Geral:

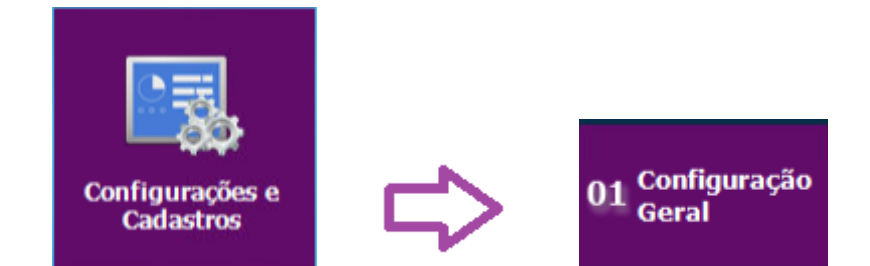

2º passo:

Irá abrir a tela abaixo, dentro desta tela procure pela opção call-center:

| 🗶 Configuração Geral do Sistema 😑 |                                                                 |                                                             |  |
|-----------------------------------|-----------------------------------------------------------------|-------------------------------------------------------------|--|
| ⊳ Geral                           |                                                                 |                                                             |  |
| - Combinação                      |                                                                 | <b>*</b>                                                    |  |
| Composição                        |                                                                 |                                                             |  |
| 👂 Tipos de Venda                  |                                                                 |                                                             |  |
| Touch Screen / Mobile             | Call-Cente                                                      | r                                                           |  |
| ⊳ Caixa                           | 🗹 Utilizar integração com Call-Center                           | 🔽 Importar dados do cliente                                 |  |
| Sintegra                          | Tipo de Layout de Importação                                    | Chave para Identificação do Cliente                         |  |
| - Labeçaino & Rodape              | Axa 24 Horas                                                    | Telefone + Nome Cliente                                     |  |
| - Comunicador                     | Caminho para recebimento de dados (REC) - Pedidos               | Cliente Padrão para Importação                              |  |
|                                   | C:\Temp\Rec                                                     | 1 🔍 [F2] CALL CENTER                                        |  |
| Códigos de Venda no Site          | Caminho para resposta de dados (RESD) - Retorno de Redidos      | Tempo para recarregar consulta automaticamente              |  |
| - Catraca Eletrônica              |                                                                 |                                                             |  |
| Consumo de Euncionário            | C:(Temp(Kesp                                                    | Enview arguine de status de pedide                          |  |
| Call-Center                       | Caminno para geração de arquivo de status de loja               | Erivial al quivo de status de pedido                        |  |
| - Call-Center                     | [F2                                                             |                                                             |  |
| Linx Food                         | Caminho para geração de arquivo de status de produto            | Imprimir conferência no momento da importação               |  |
|                                   | [F2                                                             | I empo para envio para produção - antes do horario agendado |  |
| Gerenciador Liny Food             | Caminho para recebimento de dados (REC) - Pedidos Mesa          | Tempo para aviso de pedido 0 minutos                        |  |
| Geral Call Center                 | je [F2                                                          |                                                             |  |
| Exportação de Dados               | Caminho para resposta de dados (RESP) – Retorno de Pedidos Mesa | automática                                                  |  |
| Programas de Fidelidade / Rela    |                                                                 | 2 Tempo para envio automático para                          |  |
| - Layout Venda                    |                                                                 | produção de pedido agendado 0 minutos                       |  |
| - Auto Atendimento                | V Enviar o pedido para produção                                 |                                                             |  |
| Programa de Doação                | Irabainar com processo de expedição para pedido importado       | IP Mensageria UpStage                                       |  |
| Segurança                         | Entregador Padrão para Importação                               | 172.25.220.130                                              |  |
| PAF<br>Cangria / Ruprimonto       | 7 🔍 [F2] CALL-CENTER                                            |                                                             |  |
| - Sangna / Suprimento             |                                                                 |                                                             |  |
|                                   |                                                                 |                                                             |  |
|                                   |                                                                 |                                                             |  |
| Caluar [65]                       | Europt                                                          | av Config                                                   |  |
| Salvar [F5]                       |                                                                 | er coning.                                                  |  |
|                                   |                                                                 |                                                             |  |

#### 3º passo:

Com a tela acima aberta, certifique que as opções abaixo esteja marcada e configurada.

- Utilizar integração com Call-Center
- Tipo de Layout de importação (Axa 24 Horas)
- Caminho para recebimento de dados (Coloque o caminho C:\Temp\Rec)
- Caminho para resposta (Coloque o caminho C:\Temp\Resp)
- Enviar o pedido para produção
- Entregador Padrão para importação (Selecione um integrador)
- Importados dados do cliente ( deixe configurado Telefone + Nome Cliente)
- Cliente Padrão (Selecione cliente padrão)
- Tempo para recarregar a consulta automaticamente (Deixe 2 segundos)
- Enviar arquivo de status do pedido

Após fazer todas configurações acima, clique em Salvar.

Dúvidas para criar o cliente e o entregador padrão, siga os passos abaixo

## Passos para criação do cliente padrão.

Vá até a opção configurações e cadastros > 19 Clientes, irá abrir a seguinte tela:

| 👗 Cadastro de Clientes                                   | x       |
|----------------------------------------------------------|---------|
|                                                          |         |
| LOJA 001 - DF RUA FEIRA DOS IMPORTADOS                   |         |
|                                                          |         |
|                                                          |         |
| Nome CALL CENTER CEI                                     |         |
| Documento CPF - CPF Sexo NIT                             |         |
| SUFRAMA Dt. Nascimento / / IS IE                         |         |
| Endereço IM                                              |         |
| Complemento Bairro                                       |         |
| Cidade (F2) CEP                                          |         |
| Referência Fone                                          |         |
| E-mail                                                   |         |
|                                                          |         |
| Código Integração Externa                                |         |
| Dados Adicionais Situação Conta Cliente                  |         |
|                                                          |         |
| Tx. de Entrega [F2] Brinde 🕅                             |         |
| Dt. Cadastro 24/06/2020 🛐 Dt. Último Pedido 📝 🔟 📧        |         |
| Observação                                               |         |
|                                                          |         |
|                                                          |         |
| 🖕 🧘 🔚 🗙 💡                                                | 2       |
| Incluir [F3] Excluir [F4] Salvar [F5] Cancelar [F6] Fech | ar [F7] |

Com a tela acima aberta, certifique-se que todas configurações marcadas em vermelho estejas feitas, se deixar 1 sem configurar ou com configuração errada o pedido não será importado, não esqueça de clicar em Salvar.

### Passos para criação do entregador.

Procure as opções configurações e cadastros > 20 Funcionário e Cargos > 02 Funcionário, irá abrir a seguinte tela:

| 🖌 Cadastro de Funcionário 📉 💌               |                                              |  |  |  |
|---------------------------------------------|----------------------------------------------|--|--|--|
|                                             |                                              |  |  |  |
|                                             |                                              |  |  |  |
| Código 🔢 🔍 [F2]                             |                                              |  |  |  |
| Ativo 🗌                                     | Data de Demissão 🔢                           |  |  |  |
| Motivo                                      |                                              |  |  |  |
| Dados Pessoais Endereço Layout Venda        |                                              |  |  |  |
| Nome                                        |                                              |  |  |  |
| Dt. Nascimento // II Estado C               | ivil 🗸 🗸                                     |  |  |  |
| Nacionalidade CP                            | F RG                                         |  |  |  |
| Matrícula                                   | Data Admissão / / 15                         |  |  |  |
| Carteira de Trabalho<br>Número              | Série                                        |  |  |  |
|                                             |                                              |  |  |  |
| Usuário                                     | Tipo de usuário para rotinas do Degust       |  |  |  |
| Cargo                                       | Gerente Operador de Caixa                    |  |  |  |
| Observação                                  |                                              |  |  |  |
| Configuração de Transportador Degust Mobile |                                              |  |  |  |
|                                             | Entregador                                   |  |  |  |
| Transportador                               |                                              |  |  |  |
|                                             |                                              |  |  |  |
|                                             |                                              |  |  |  |
| Incluir [F3] Exclui                         | r [F4] Salvar [F5] Cancelar [F6] Fechar [F7] |  |  |  |

Com a tela aberta clique em ENTER no teclado para habilitar a configuração, configure no mínimo as opções demarcadas em vermelho, não se esqueça de clicar em Salvar.

Após toda configuração não se esqueça de direcionar o atalho do gerenciador call-center no PDV que irá operar e deixar ele sempre aberto para que os pedidos importe.

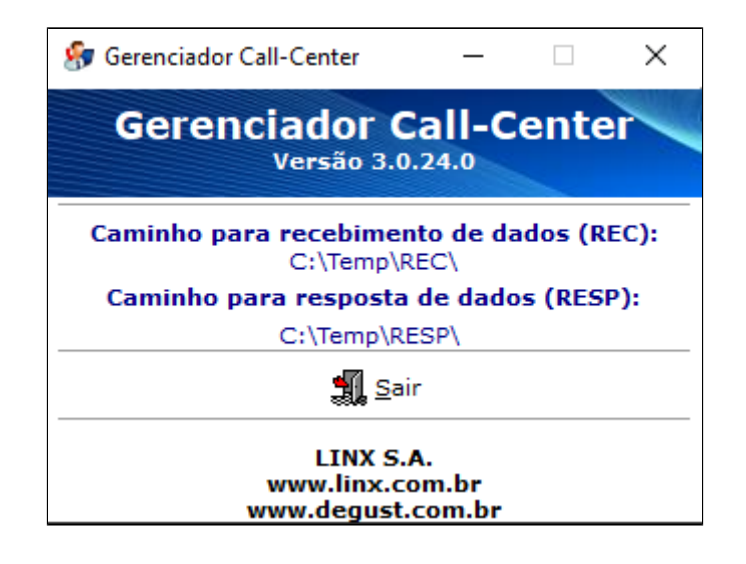

Pronto, a loja estará pronta para receber pedidos pelo call-center.

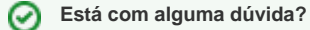

Consulte todos nossos guias na busca de nossa página principal clicando aqui.